# System Manual Name **DOCUMENT TRACKING SYSTEM**

# Client Name BUREAU OF TREASURY

Table of Contents

| Login Page          | 2 |
|---------------------|---|
| Dashboard           | 2 |
| System Notification | 3 |
| Account Settings    | 4 |
| Section Manager     | 4 |
| Repositories        | 4 |
| Shared Drive        | 8 |
| My Documents        | 8 |
| Trash               | 9 |
| Review Logs         | 9 |

| Password |  |
|----------|--|
| Login    |  |
|          |  |

#### Login Page

This is the Login Page of Document Tracking System. Input the correct Username and Password to access the system

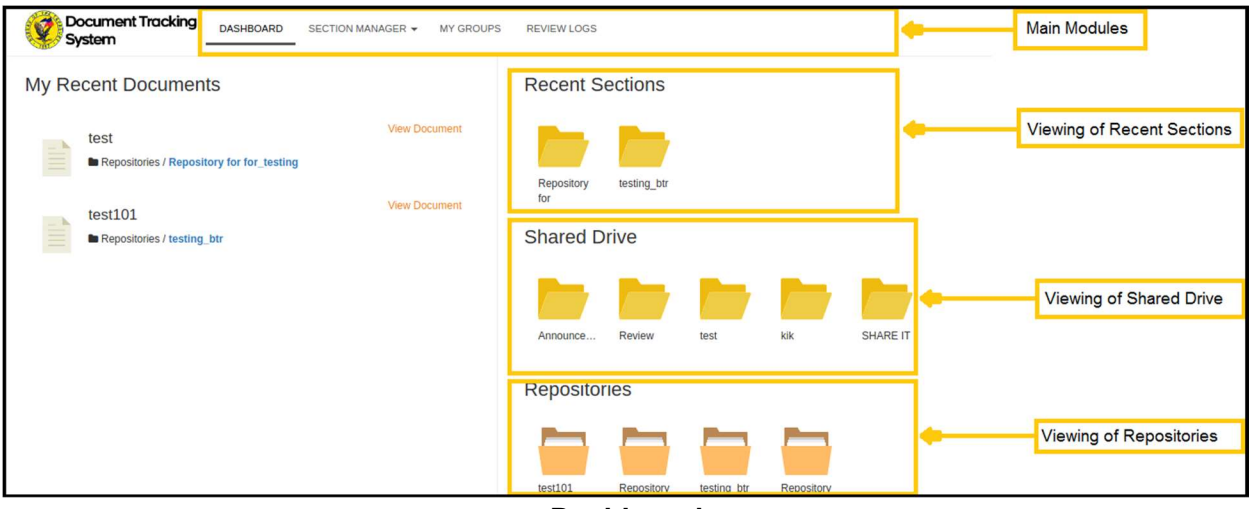

### Dashboard

After Logging-in in the system, you will see the 4 Main Modules of the system which is Dashboard, Section Manager, My Groups and Review Logs. Viewing of Recent Documents, Recent Sections, Shared Drive and Repositories are also viewable in the dashboard.

| Click to view system notification |
|-----------------------------------|
|                                   |
|                                   |
| Notifications                     |
|                                   |
|                                   |
|                                   |

## System Notification

System Notification is for notifying the employees such as Reviewing and Approving of Documents, if there's a new record created in the group you belong, etc.

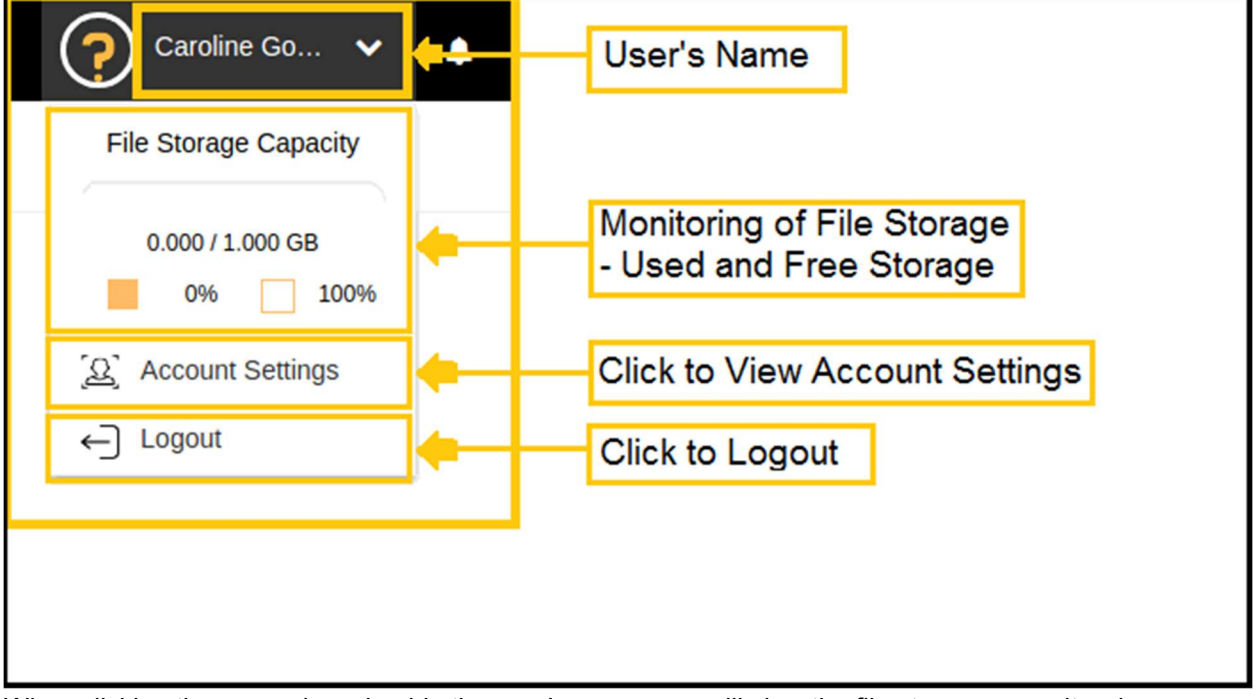

When clicking the arrow down beside the user's name, you will view the file storage capacity where you can monitor the used and free storage in your account. There are also 3 buttons below which are the (A) Account Settings and (C) Logout

| N                           | Search Document                                                                   | John Doe 🗸 🔺                                  |
|-----------------------------|-----------------------------------------------------------------------------------|-----------------------------------------------|
| Occument Tracking<br>System | DASHBOARD ACCESS CONTROL - SECTION MANAGER - PR                                   | ROCESS FLOW REPORTS - TO-DO LIST REVIEW LOGS  |
| My Account                  | Viewing of Personal Information /<br>Update the information                       |                                               |
| Personal Information        | 4                                                                                 | Avatar                                        |
| Fullname                    | Doe, John                                                                         | 1                                             |
| Username                    | Admin                                                                             |                                               |
| Email                       |                                                                                   |                                               |
| Contact No.                 | 123                                                                               |                                               |
| Password                    |                                                                                   |                                               |
|                             | Update Profile  If there's any changes made in P click this to update the changes | Upload Avatar Click to Upload Profile Picture |

#### **Account Settings**

When you clicked the Account Settings, you will see this interface where you can update your Personal Information and can upload profile picture

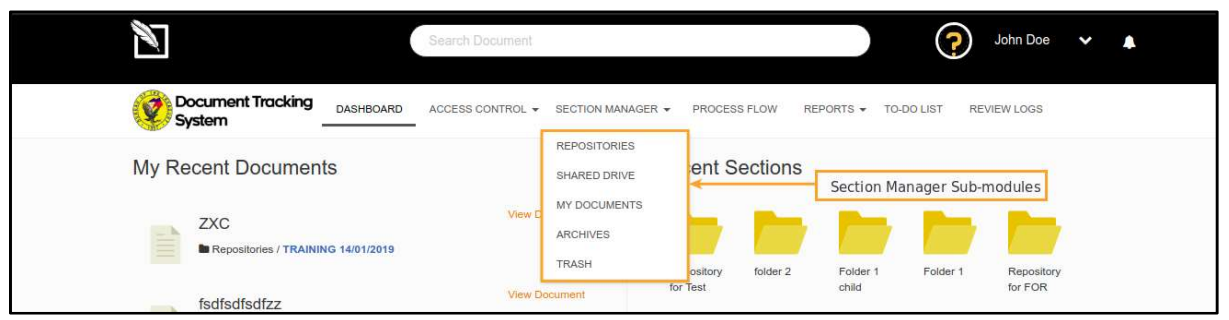

#### **Section Manager**

Section Manager has 5 sub-modules which are (A) Repositories (B) Shared Drive (C) My Documents (D) Archives and (E) Trash. Dokyumento Classifies Folders as sections. So whenever you create a section, a folder will appear

| Ĩ                           | Search Document                                 | ?                           | John Doe 🗸 🖡                                   |
|-----------------------------|-------------------------------------------------|-----------------------------|------------------------------------------------|
| Document Tracking<br>System | DASHBOARD ACCESS CONTROL - SECTION MANAGER - PF | OCESS FLOW: REPORTS         | REVIEW LOGS                                    |
| Repositories Repositories   | Click to Create new section                     |                             | Toggle Options                                 |
| Show 10 • entries           |                                                 | Search:                     |                                                |
| ✓ File Name                 | Description                                     | Last Date Modified          |                                                |
| A                           | A                                               | Not yet modified            | Click to Lock the section                      |
| ADMS                        | ADMINISTRATIVE SERVICE                          | November 26, 2017   7:46 pm | 🔒 🕢 😽 Click to Update Section                  |
| AMS                         | ASSET MANAGEMENT SERVICE                        | November 26, 2017   7:47 pm | <ul> <li>Click to Setup the Section</li> </ul> |
| AS                          | ACCOUNTING SERVICE                              | November 26, 2017   7:47 pm | Configuring the groups who can access it       |
| Demo                        | demo                                            | Not yet modified            |                                                |
| DTOP                        | OFFICE OF THE DEPUTY TREASURER                  | Not yet modified            |                                                |
|                             | List of Sections under Repositories             |                             |                                                |

#### Repositories

Repository is a type of section(folder) that allows designated groups to access sections(folders) privately. Group managers and the Administrators are the only authorized person to create, update and delete sections (folders) inside the repository.

|    | A.                         | Search Document                                    |                                                                                    | John Doe 🗸 🔺                           |
|----|----------------------------|----------------------------------------------------|------------------------------------------------------------------------------------|----------------------------------------|
| (e | Document Tracking DA       | SHBOARD ACCESS CONTROL - SECTION MANAGER           | PROCESS FLOW REPORTS      TO-DO LIST REVII     Click to Select all Records     Sel | EW LOGS<br>lect All Records & Sections |
| R  | Repositories 🕞 New Section | 1                                                  | Click to Select all Sections X Deselect all                                        |                                        |
|    | ✓ File Name                | Description                                        | Last Date Modified                                                                 | Functions                              |
|    | ADMS                       | ADMINISTRATIVE SERVICE<br>ASSET MANAGEMENT SERVICE | November 26, 2017   7:46 pm<br>November 26, 2017   7:47 pm                         |                                        |
|    | AS                         | ACCOUNTING SERVICE                                 | November 26, 2017   7:47 pm<br>Not yet modified                                    |                                        |
|    | DTOP                       | OFFICE OF THE DEPUTY TREASURER<br>Folder 1         | Not yet modified<br>Not yet modified                                               |                                        |

You may now select the folder you want to move, copy or delete. After selection a dropdown near the file selection button will appear. Options such as delete, move, copy and deselect will be displayed once you tick the button

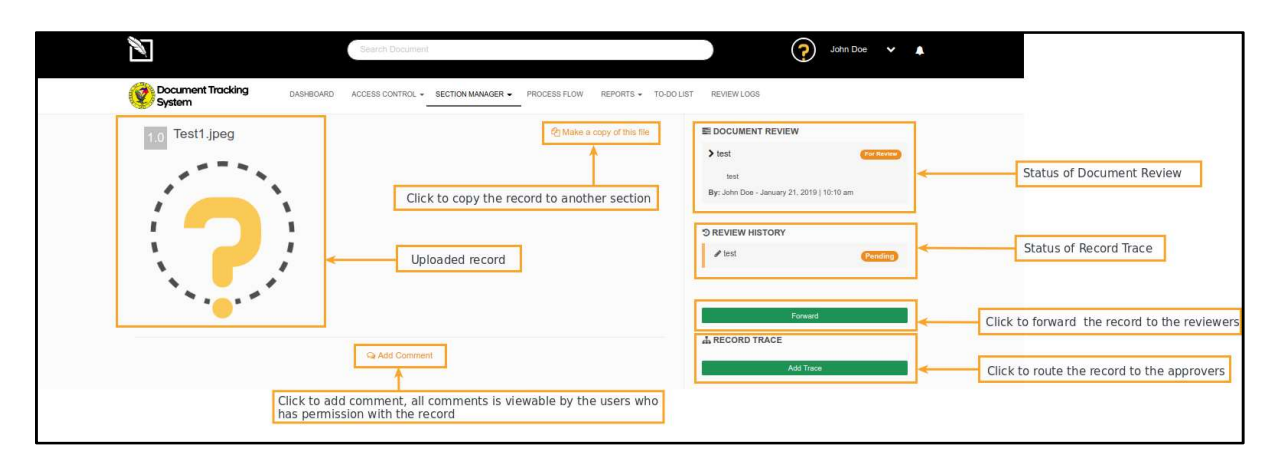

| Record Descript                    | ion 🖋 🛍 Click to Verify and Scan the record        |
|------------------------------------|----------------------------------------------------|
| Status                             | Verifit                                            |
| Name:                              | lest lest                                          |
| Description:                       | Click to view the details of document verification |
| Date Created:                      | January 21, 2019   10:23 am                        |
| Location:                          | Repositories / Folder 1                            |
| Created by:                        | John Doe                                           |
| Transaction:                       | Internal                                           |
| Document Reference No.:            | 123                                                |
| Sender:                            | Nelilita Tanggor                                   |
| Document Recipient:                | undefined                                          |
| Security:                          | Public                                             |
| Priority:                          | Routinary                                          |
| Document Type:                     | Others                                             |
| Indices:                           |                                                    |
| #test                              |                                                    |
|                                    |                                                    |
| O VERSION HISTORY                  | Click to Lock/Unlock the uploading of file         |
| John Doe<br>January 21, 2019   10: | 3 am Click to View the Version History of Record   |
|                                    |                                                    |
| 2 Upload new version               | Click to Upload New Version of File                |
| Forward This Record                | ×                                                  |
| Forward to                         | Description                                        |
|                                    |                                                    |
| Add Users                          | Subject                                            |
| To be reviewed by:                 | Message                                            |
|                                    |                                                    |
| Atleast 1 reviewer                 |                                                    |
| Cancel                             | Save                                               |
|                                    |                                                    |

Route the files to the recipients by selecting their user account then you may select "to be approved by": All selected reviewers or At least 1 reviewer then add Subject and description for your document review. After that click save.

| T. | 0   |
|----|-----|
| *  | 0 🛍 |
|    |     |
| *  | 0 🛍 |
| *  | ۵ 🛍 |
|    | •   |

Route the files to the approvers of documents, you can define user per approvers group. On the right side there's a tick box which indicating that if it's ticked, the user is primary approver. If all the Primary Approver approves the record, other approvers *(not tagged as primary approver)* will no longer able to approve the record

|                             | Search Document                    |                                   | 🧿 John Doe 🗸 🗸 |
|-----------------------------|------------------------------------|-----------------------------------|----------------|
| cument Tracking DASHBOARD   | ACCESS CONTROL + SECTION MANAGER + | PROCESS FLOW REPORTS + TO-DO LIST | REVIEW LOGS    |
| ed Drive En New Section     |                                    |                                   |                |
| ) • entries                 |                                    | Sear                              | ch:            |
| File Name                   | Description                        | Last Date Modified                |                |
|                             | Announcements                      | Not yet modified                  | ۵.             |
| shsfh                       | kdjdhk                             | Not yet modified                  |                |
| test                        | test                               | Not yet modified                  | (.)            |
| test<br>1 to 3 of 3 entries | test                               | Not yet modified                  | Previous 1     |

#### Shared Drive

Shared Drive sub-module is a public folder that is shared across to all users of the site. Administrators are the only authorized person to create, update and delete sections (folders) inside the shared drive.

|                             | Search Document                       |                                                   | ) John Doe 🗸 🔺 |
|-----------------------------|---------------------------------------|---------------------------------------------------|----------------|
| Document Tracking<br>System | SHBOARD ACCESS CONTROL - SECTION MANA | IGER ▼ PROCESS FLOW REPORTS ▼ TO-DO LIST REVIEW I | LOGS           |
| My Documents  My Documents  | on                                    |                                                   |                |
| Show 10 v entries           |                                       | Search:                                           |                |
| ✓ File Name                 | Description                           | Last Date Modified                                |                |
| Crientation                 | Orientation                           | Not yet modified                                  |                |
| Showing 1 to 1 of 1 entries |                                       | Р                                                 | revious 1 Next |
|                             |                                       |                                                   |                |

#### My Documents

My Documents sub-module is a type section(folder) where you can use to accommodate your own files. Any user is able to create, update and delete sections.

| Document Tracking DASHBO     | ARD ACCESS CONTROL - SECTIO | N MANAGER - PROCESS FLOW R   | REPORTS - TO-DO LIST REVIEW | LOGS                               |
|------------------------------|-----------------------------|------------------------------|-----------------------------|------------------------------------|
| Trash                        |                             | Click to R                   | estore the Section/Record   | Click to Permanently Delete the Se |
| Show 10 • entries            |                             |                              | Search:                     |                                    |
| Filename                     | Location                    | Date Deleted                 |                             | Actions                            |
| 10-Veteransbank              | Repositories/AS/NCAD        | November 28, 2017   10:00 am | Jerin Mae Manato            |                                    |
| 19-04 Herminia Abellano Sor  | Repositories/ADMS /CRMD/    | December 4, 2017   11:04 am  | Ricel Luanzon               | t t                                |
| 03-05                        | Repositories/ADMS /CRMD/    | December 5, 2017   10:06 am  | Ricel Luanzon               | 0                                  |
| 30-07 COMELEC                | Repositories/ADMS /CRMD/    | December 7, 2017   11:33 am  | Ricel Luanzon               |                                    |
| 75-12 Philippine Export- Imp | Repositories/ADMS /CRMD/    | December 12, 2017   4:18 pm  | Almira Antazo               |                                    |
| ample sample                 | Repositories                | December 13, 2017   1:04 pm  | John Doe                    | 0                                  |
| 05 14 Land Transportation O  | Paparitorios/ADMS           | December 14, 2017   10:27 am | Picel Lucator               |                                    |

Trash

Trash sub-module is where all your deleted sections and records will be stored

|                             | S                               | earch Documen        | ŧj.                                |                    |                        | John Doe               | × 4  |
|-----------------------------|---------------------------------|----------------------|------------------------------------|--------------------|------------------------|------------------------|------|
| Document Tracking<br>System | DASHBOARD AC                    | CESS CONTROL         | <ul> <li>SECTION MANAGE</li> </ul> | R - PROCESS FLOW I | REPORTS 👻 TO-DO I      | LIST REVIEW LOGS       |      |
| Review Logs                 |                                 |                      |                                    |                    |                        |                        |      |
| View: Assigned tasks to You | • Status: All                   | ¥                    | Filter date from:                  | 01/22/2019         | to: 01/22/20           | )19                    |      |
| Show 10 • entries           |                                 |                      |                                    |                    |                        | Search:                |      |
| NAME                        | DOCUMENT<br>REFERENCE<br>NUMBER | SENDER               | STATUS                             | ASSIGNED BY        | CREATED<br>DATE        | FORWARD *<br>DATE      |      |
| E Test1                     | 123                             | Corazon<br>Maliwanag | For Review                         | John Doe           | 01/21/2019<br>10:10 am | 01/22/2019<br>10:16 am |      |
| Showing 1 to 1 of 1 entries |                                 |                      |                                    |                    |                        | Previous 1             | Next |

## **Review Logs**

To generally see your document reviews, you can access it by going to review logs. You can view the documents assigned to you and the documents you have assigned to others. This module will enable you to manage the documents based on their status. Just select your view and status for your desired view